## Tenging við Terminal Server utan skólans

Nemendur og starfsfólk skólans geta tengst inn á Terminal Server utan skólans sem heitir Skuld.

Með því að tengjast Skuld hafa nemendur og starfsfólk aðgang að þeim forritum sem skólinn hefur yfir að ráða en auk þess hafa notendur aðgang að sínu heimasvæði (H:/) og geta sent skjöl í prentun.

Þeir sem eru Windows stýrikerfið geta notað forrit sem heitir "Remote Desktop Connection" til að tengjast.

Forritið er annað hvort fundið með því að opna Start hnappinn og skrifa "Remote Desktop Connections"eða opna Start hnappinn, skrifa "run" og "mstsc" í gluggann sem opnast. Þegar forritið hefur verið ræst opnast gluggi þar sem notandinn tengir sig inn á netið.

| AI                                                                   | II 4                                        | Apps    | Documents     | Email     | Web | More   | -                         | ନ୍ଦି |  |
|----------------------------------------------------------------------|---------------------------------------------|---------|---------------|-----------|-----|--------|---------------------------|------|--|
| Best match                                                           |                                             |         |               |           |     |        |                           |      |  |
| Remote Desktop Connection                                            |                                             |         |               |           |     |        |                           |      |  |
| Sett                                                                 | ings                                        |         |               |           |     |        | Remote Desktop Connection |      |  |
| II Require Network Level<br>Authentication for <b>Remote Desktop</b> |                                             |         |               | te Deskto | р   | >      | Арр                       |      |  |
| Search the web                                                       |                                             |         |               |           |     |        |                           |      |  |
| Q                                                                    | remote desktop connection - See web results |         |               | veb       | >   | - Open |                           |      |  |
|                                                                      |                                             |         |               |           |     |        |                           |      |  |
| Q                                                                    | remo                                        | ote des | ktop connecti | on        |     |        |                           |      |  |

| 퉣 Remote                                 | Desktop Connection                                      | _       |    | ×  |
|------------------------------------------|---------------------------------------------------------|---------|----|----|
|                                          | Remote Desktop<br>Connection                            |         |    |    |
| Computer:<br>Username:<br>You will be a: | skuld.fa.is<br>FA\<br>sked for credentials when you con | ∽       |    |    |
| Show O                                   | ptions                                                  | Connect | He | lp |

Þeir sem eru með **MAC** tölvur þurfa að sækja samsvarandi forrit í **App Store** sem heitir "Microsoft Remote Desktop".

Til að tengjast inn á Terminal Serverinn er nafnið á vélinni skrifað inn í Computer línuna: **skuld.fa.is** Aðgerðin er staðfest með því að smella á **Connect** hnappinn.

Næsta skref er að skrá inn notendanafn og lykilorð. Í valmyndinni sem kemur upp er notendanafnið skrifað inn í User name línuna, sem er efri línan. Notendanafn nemenda samanstendur af fyrstu 8 stöfum kennitölu þeirra með bókstöfunum **fa** fyrir framan og **@fa.is** endingunni fyrir aftan, eins og sýnt er á myndinni hér fyrirneðan. Í neðri línuna er lykilorðið skráð inn. Að lokum er aðgerðin staðfest með því að velja **OK** hnappinn.

| Enter | your credentials                                    |  |
|-------|-----------------------------------------------------|--|
| These | credentials will be used to connect to skuld.fa.is. |  |
| 8     | fa01018756@fa.is                                    |  |
|       | •••••                                               |  |
|       | Domain: fa.is                                       |  |
|       | Remember me                                         |  |
| More  | choices                                             |  |
| 8     | FA\fa29039825                                       |  |
| 8     | Use a different account                             |  |
|       |                                                     |  |

Mögulega þarf að breyta um notanda í innskráningarmyndinni ef annar notandi hefur skráð siginn áður. Eins og myndin ber með sér þá kemur fram hver var síðast tengdur inn. Til að skipta um notanda er **"Use different account**" valkosturinn valinn. Upp kemur sama valmynd og áður þar sem notandinn getur skráð sig inn.

| Windows Security                                         | ×  |
|----------------------------------------------------------|----|
| Enter your credentials                                   |    |
| These credentials will be used to connect to skuld.fa.is | s. |
| fa01018756@fa.is                                         | ]  |
|                                                          | ]  |
| Domain: fa.is                                            |    |
| Remember me                                              |    |
| More choices                                             |    |
| R FA\fa29039825                                          |    |
| Use a different account                                  |    |
| OK Cancel                                                |    |

Þegar notandinn er kominn inn kemur upp eftirfarandi skjámynd þar sem notendur hafa aðgang að þeim forritum sem eru á skjáborðinu auk þess að geta sótt gögn og vistað gögn á heimasvæði sínu (H:\) og sent verk í prentun.

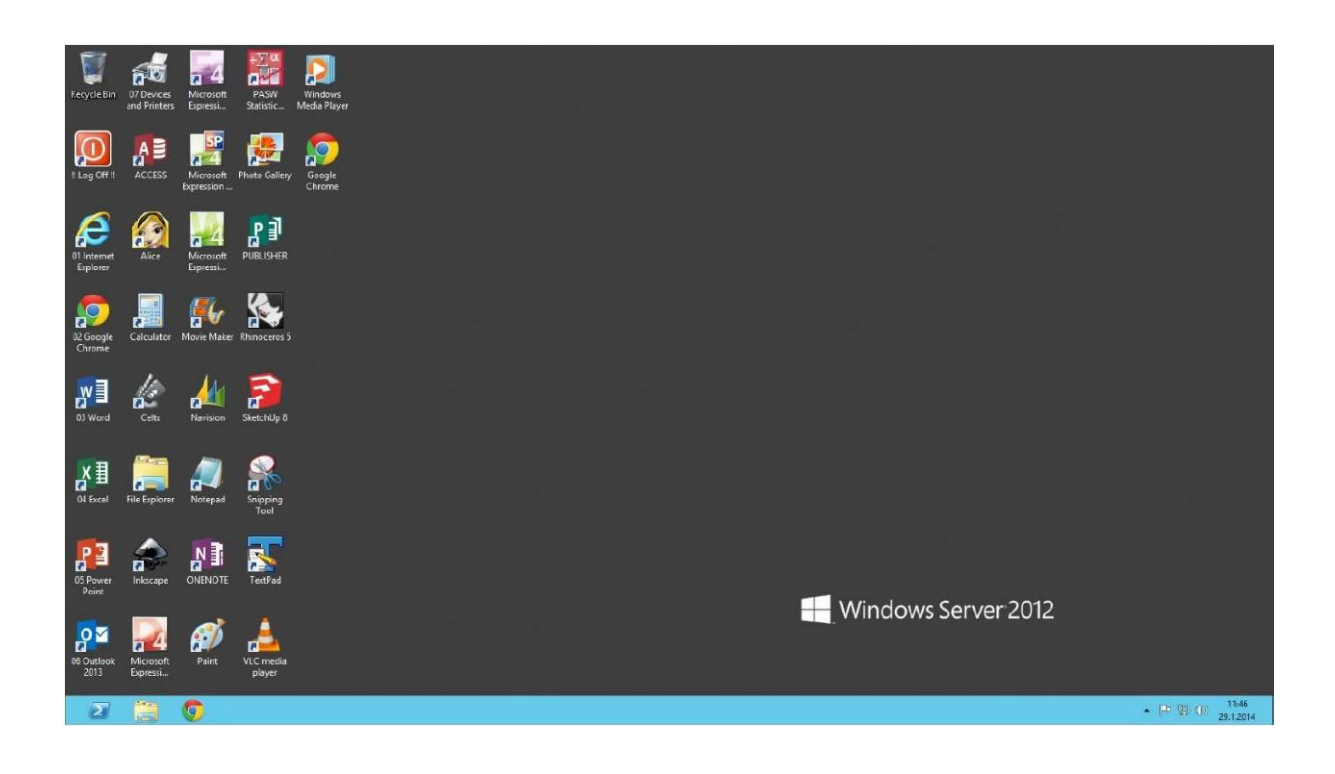